しずおか SDGs 認証 ログイン、登録マニュアル ~生産者編~

Ver0.01 2025-01-06

【目次】

- 1. ID 申請
   P1

   2. 企業、店舗情報入力.....
   P2

   3. SDGs 申請
   P3
- 4. その他(出荷情報、企業、店舗情報の確認、編集). P8
- 1 ID 申請

ブラウザで以下のアドレスまたは右の2次元バーコードにア クセスする。

• https://sdgs.ukabis.jp/farms/login

| ID申請画面                                                                          |
|---------------------------------------------------------------------------------|
|                                                                                 |
| E2                                                                              |
| メールアドレス                                                                         |
| x===761,7 (#3.5)                                                                |
|                                                                                 |
| /29-14                                                                          |
| ノ(スワード(両入力)<br>※8文字以上~16文字以内で、大文字・小文字の英字を含めてください。                               |
| 新規登録                                                                            |
| 際にアカウントをお持ちの方はアちら、                                                              |
|                                                                                 |
| (問い合わせ先)<br>詩阿県マーケティング課<br>TEL:054-221-3713<br>E-mail:marke@pref.shizuoka.lg.jp |
|                                                                                 |

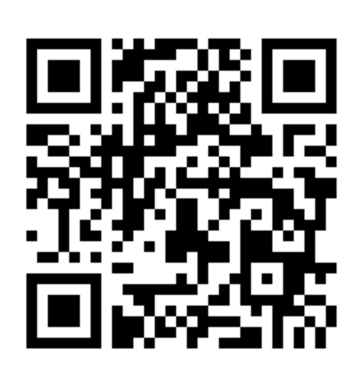

- 1. 氏名の入力
- 2. メールアドレスの入力
- 3. メールアドレスの入力(再入力)
- 4. パスワートの入力
- 5. パスワードの入力(再入力)
- 6. 入力後「新規登録」をクリック
- ※パスワードはログインに必要なので、 忘れないように

#### 2 企業/店舗情報の入力

IDの登録に成功すると、「登録成功しました。情報を登録してください。」のメッセージとと もに、以下の画面が表示される。

2-1 企業情報の入力

| ≏                     | https://sdgs.ukabis.jp/farms/president/register |                          |
|-----------------------|-------------------------------------------------|--------------------------|
|                       | ふじのくにSDGs認証 申請システム 📃                            |                          |
| 登録成功しました。情報を登録してください。 |                                                 | 1. 企業名の入力 個人事業主の場合は空欄    |
|                       | 企業/店舖情報整録                                       | 2. 企業名(カナ)個人事業主の場合は空欄    |
|                       | 企業情報を登録                                         | 3.郵便番号 ハイフン不要            |
|                       | 企業名×編入事業主の場合は、入力しないでください                        | 4. 住所1 県名の入力             |
|                       | 企業名 (カナ) ※個人事業主の場合は、入力しないでください                  |                          |
|                       | 郵後為号 (ハイブン不要)                                   | 5. 住所2 币と町の入力            |
|                       | (1)所1 (〇〇洲)                                     | 6. 住所3 丁目、番地、号、ビル、部屋等の入力 |
|                       | (1)(1)(1)(1)(1)(1)(1)(1)(1)(1)(1)(1)(1)(        | 7. 代表者名の入力               |
|                       | (在所3 (丁目 高地 号 00ビル 0号室)                         | 8 雷話悉号の入力 ハイフン不要         |
|                       | 代表者名                                            |                          |
|                       | - 総防衛号 (ハイフン不要)                                 | 9.FAX 番号の人力 ハイフン不要       |
|                       | FAX為号 (ハイフン不要)                                  | 10. Web サイト URL の入力      |
|                       | Web9-7-FURL                                     | 11. メールアドレス(会社用)の入力      |
|                       | メールアドレス (会社用)                                   |                          |
|                       |                                                 |                          |

### 2-2 店舗情報の入力

|    | 店舗信報を登録                           |
|----|-----------------------------------|
| R  | 羅名                                |
| ß  | 猫名 (カナ)                           |
| 96 | 使音号 (ハイフン不要)                      |
| đ  | 所1 (00)港)                         |
| đ  | 第2 (00市00町)                       |
| đ  | 所3(丁目 薬地 号 〇〇ビル 〇号室)              |
| ×. | 13月号 (ハイブン不要)                     |
| F  | 25時号 (リイフン不要)                     |
| *  | ールアドレス                            |
| 12 | 捕自己紹介                             |
|    |                                   |
|    | 店舖自己紹介書像 1                        |
| ī  | 总辅自己临介面体 2                        |
|    |                                   |
| 茂る | 影響する                              |
|    |                                   |
|    | Nite:: INGIA<br>powered by ukabis |
|    |                                   |

- 1. 店舗名の入力
- 2. 店舗名(カナ)の入力
- 3. 郵便番号の入力 ハイフン不要
- 4. 住所1 県名の入力
- 5. 住所2 市と町の入力
- 6. 住所3 丁目、番地、号、ビル、部屋等の入力
- 7. 電話番号の入力 ハイフン不要
- 8. FAX 番号の入力 ハイフン不要
- 9. メールアドレスの入力
- 10. 店舗自己紹介の入力

11. 店舗の紹介画像がある場合は、2 画像までアップ 可能

※以下の説明画面では、登録店名を「食と農の振興 店」と仮定し、入力を実施する。

# 3 SDGs 申請

企業/店舗情報が登録されると以下の画面になり、続けて SDGs の申請を行う。

| https://sdgs.ukabis.jp/farm | ns                                          |  |
|-----------------------------|---------------------------------------------|--|
|                             | ふじのくにSDGs認証申請システム 📃                         |  |
|                             | この情報は登録されました。                               |  |
|                             | 食と農の振興店                                     |  |
| I                           | র্বন্ধ-হ                                    |  |
|                             |                                             |  |
|                             | SDGs申請                                      |  |
|                             | いまどき(此荷登録                                   |  |
|                             | 飲食四一%                                       |  |
|                             | 登録情報電気                                      |  |
|                             | ※企業/店舗特報が未設録の場合、SDGo単語が売了しませんので必ず登録をしてください。 |  |
|                             | NET : INCL<br>powered by ukabis             |  |

3-1 以下の20の設問に順に回答し申請を行う 入力は、各ボタンを選択した後、「次へ」ボタンで次に進む

| 食と農の振興店                                                                                        | 食と農の振興店                                                                                 |
|------------------------------------------------------------------------------------------------|-----------------------------------------------------------------------------------------|
| (1閤目/20閤中)                                                                                     | (2問目/20問中)                                                                              |
|                                                                                                |                                                                                         |
| 1 (主意)<br>環境負荷低減等に向けた認証等について、以下から取り組んでいる項目を選択してくだ<br>さい(複数選択可能)。                               | 2 (生態)<br>温室効果ガスの削減に向けた取組について、以下から取り組んでいる項目を選択してく<br>ださい(複数選択可能)。                       |
| □ 有機 JAS 認証を取得(証書等を添付すること)している。<br>協定経済付                                                       | <ul> <li>□ 水田の効果的な水管理(中干し期間の延具等)に取り組んでいる。</li> <li>□ 土壌炭素貯留に取り組んでいる (バイオ茨等)。</li> </ul> |
| <ul> <li>GLOBALG, A. P. ASIAGAP. JGAP. しずおか農林水産物認証制<br/>度を取得している。(どれか1つ証書等を添付すること)。</li> </ul> | <ul> <li>化学肥料・化学農薬を使用しない農林水産業に取り組んでいる。</li> </ul>                                       |
| 此定狂荡村                                                                                          | <ul> <li>化学肥料・化学農業の使用低減に取り組んでいる。</li> <li>化石燃料(重油等)の使用低減に取り組んでいる。</li> </ul>            |
| Dクレジット制度のプロジェクト登録、クレジット認証を取得している(証書等を添付すること)。<br>認定な添付                                         | <ul> <li>上記に記載のない温室効果ガスの削減に取り組んでいる(自由<br/>記載)。</li> <li>取り組んでごの存をご記入ください。</li> </ul>    |
| <ul> <li>みどり認定(エコファーマー認定を含む)を取得(証書等を添付<br/>すること)している。</li> <li>総定証券付</li> </ul>                | □ 取り担んでいない。                                                                             |
| □ 環境保全型農業直接支払交付金事業に取り組んでいる。<br>交付決定減加添付                                                        | 反る                                                                                      |
|                                                                                                |                                                                                         |

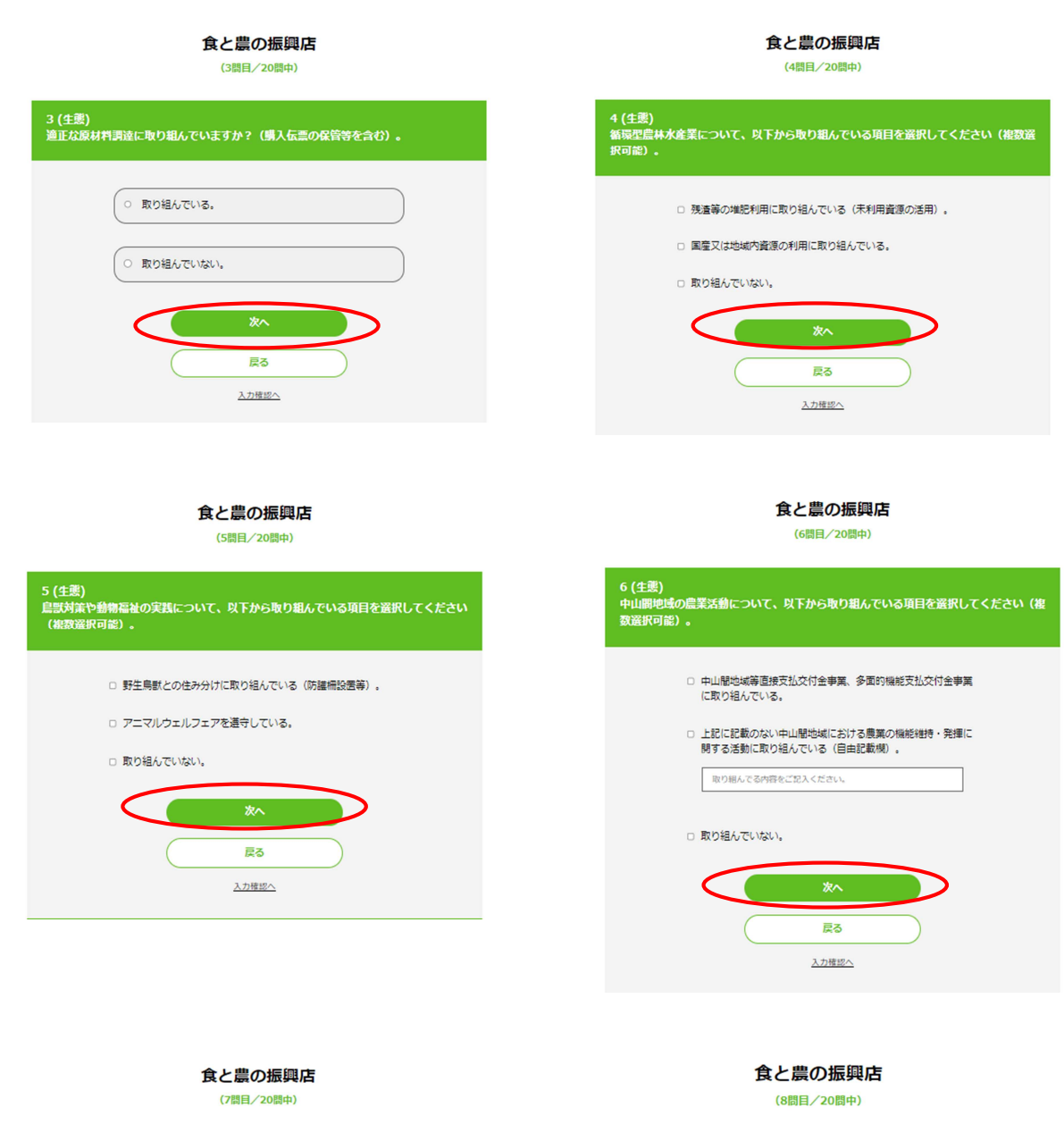

| 7 (生態)<br>農地や山ね<br>除草・間( | 林等を荒廃させないための保全活動や循環利用に取り組んでいますか?(例:<br>伐材の利用) |
|--------------------------|-----------------------------------------------|
|                          | <ul> <li>取り組んでいる。</li> </ul>                  |
|                          |                                               |
|                          | 20                                            |
|                          | 戻る<br><u>     入力増担へ     </u>                  |

| 8 (社会)<br>障害のある人の働く機会を創出・受入に取り組んでいますか?(農福連携等) |
|-----------------------------------------------|
|                                               |
| ○ 取り組んでいる。                                    |
| の 取り組んでいない。                                   |
|                                               |
| *^                                            |
| 戻る                                            |
| 入力確認へ                                         |
|                                               |

#### 食と農の振興店

(9問目/20問中)

□ 取り組んでいない。

□ 取り組んでいない。

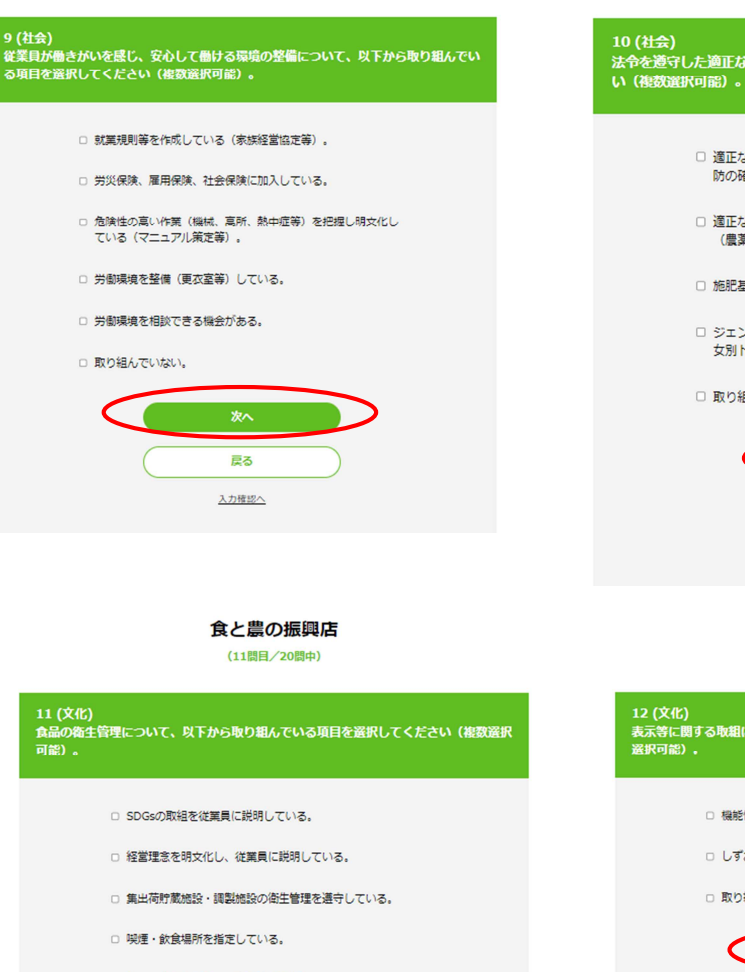

食と農の振興店

(10問目/20問中)

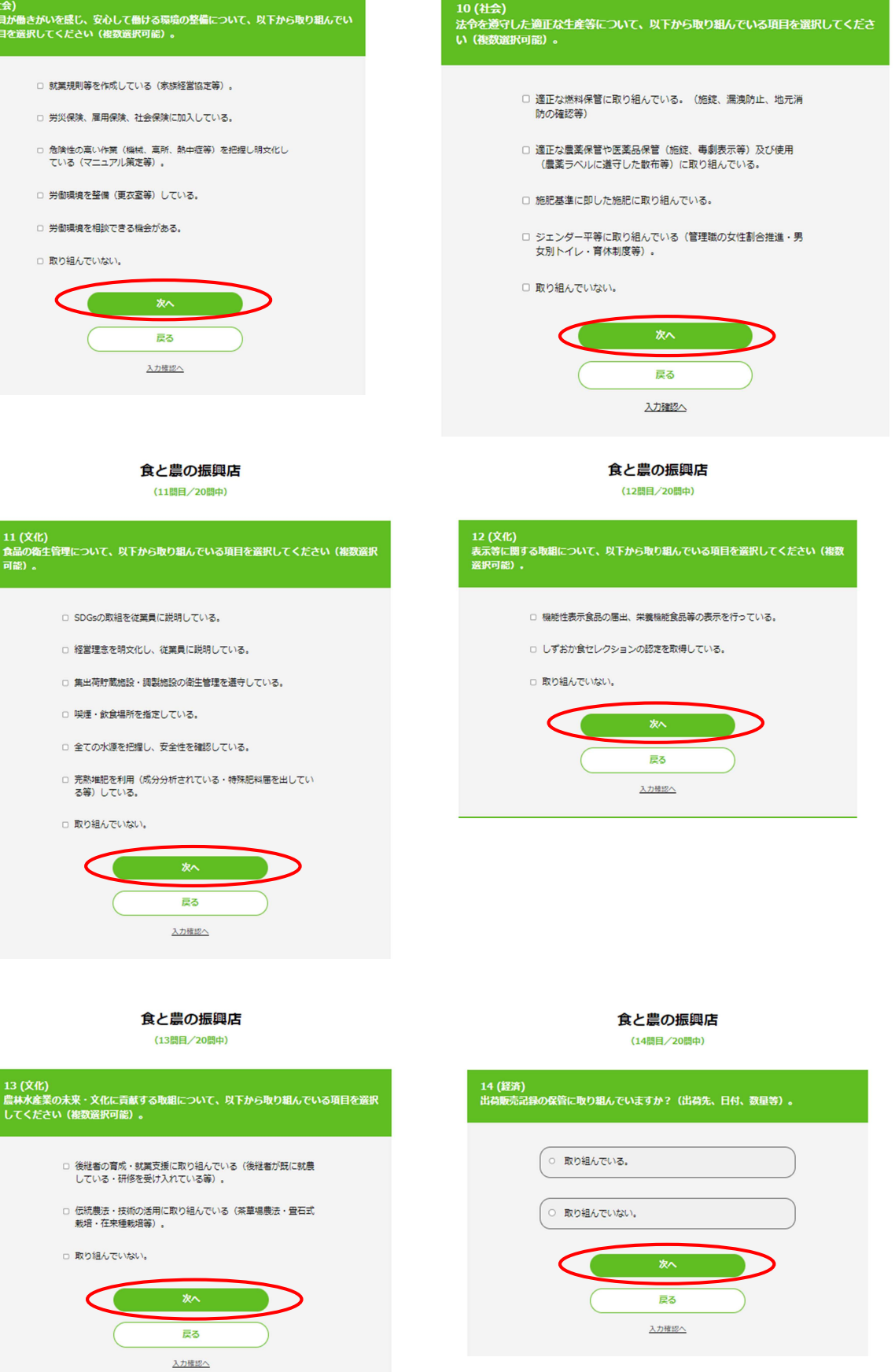

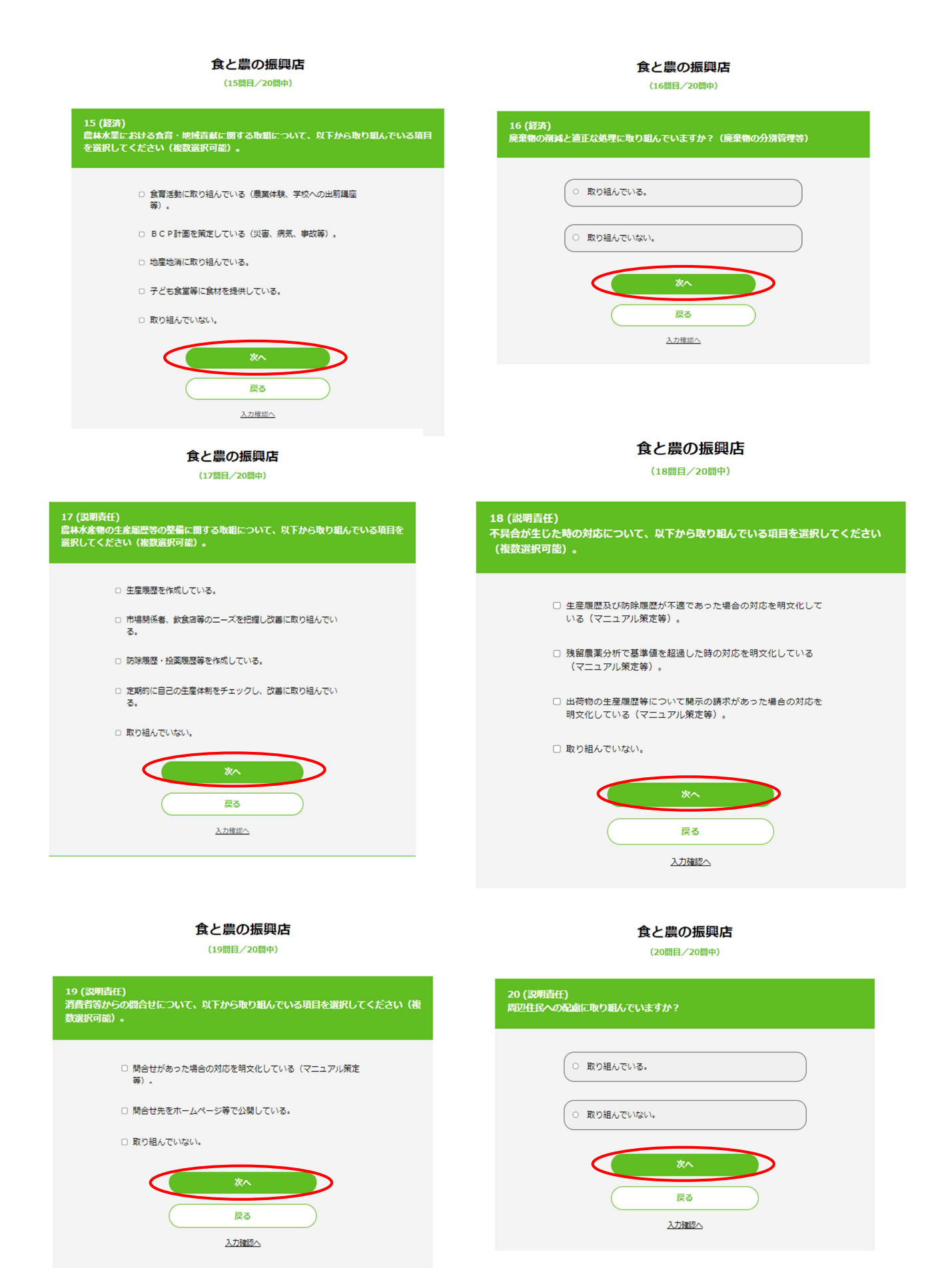

# 【入力の確認】

すべての項目の入力が終了したら、入力の確認作業を実施する。

| ふじのくにSDGs認証 申請システム                                        |                                                                        |
|-----------------------------------------------------------|------------------------------------------------------------------------|
| 食と農の振興店                                                   |                                                                        |
| 入力確認                                                      |                                                                        |
| 1 (生態)<br>環境負荷低減等に向けた認証等について、以下から取り組んでいる項目を選<br>(複数選択可能)。 | 択してください                                                                |
| 入力済み                                                      |                                                                        |
| 確認する                                                      |                                                                        |
| 2 (生態)<br>温室効果ガスの削減に向けた取組について、以下から取り組んでいる項目<br>い(複数選択可能)。 | 20 (説明責任)<br>周辺住民への配慮に取り組んでいますか?                                       |
|                                                           | 入力済み                                                                   |
| 入力済み                                                      | 確認する                                                                   |
| <u>確認する</u>                                               |                                                                        |
|                                                           | □ 申請内容に虚偽がないこと、制度の要項・要領について理解の上、運営ルールを遵守することを確約<br>した上で、申請ホタンを押してください。 |
|                                                           | 申請する                                                                   |
|                                                           | 一次保存する                                                                 |
|                                                           | 戻る                                                                     |

入力の確認ができたら、「申請する」ボタンで申請を依頼する。

- 4. その他
- 4-1 出荷情報の登録

旬の野菜の出荷情報等を登録する場合は、以下のとおり行う。

- 1.「いまどき出荷情報」のボタンを押す
- 2.「フード」、「コメント」を入力後、「出荷登録」ボタンを押す

| いまどき!出荷登録     |
|---------------|
|               |
| 7-17          |
| コメント入力 (20文字) |
| 出荷登録          |
| 過去のリクエスト一覧    |
| まだ要望がない。      |
| 飲食店を探す        |
|               |

4-2 企業/店舗情報の確認、変更

店舗のマイページに移動後、「登録情報編集」ボタンを押して、「登録情報を見る」または「企業 /店舗情報編集」から、店舗情報等を編集することができる。

| https://sdgs.ukabis.jp/farms      |                                             |
|-----------------------------------|---------------------------------------------|
| ふじのくにSDGs認証 申請システム 📃              | 食と農の振興店                                     |
| この情報は登録されました。                     |                                             |
| 食と農の振興店                           | マイページ                                       |
| ⋜┤ぺージ                             |                                             |
|                                   | 企業/店舗情報編集                                   |
| SDGs申請                            | ※企業/店舗情報が未登録の場合、SDGs申請が完了しませんので必ず登録をしてください。 |
| ାଙ୍କ ଥିବି । ଅଭିସନ                 |                                             |
| <b>此</b> 位第一号                     | 認定マークタリンロート                                 |
|                                   | 登録情報を見る                                     |
| with a secon<br>provered by ukabu | 戻る                                          |